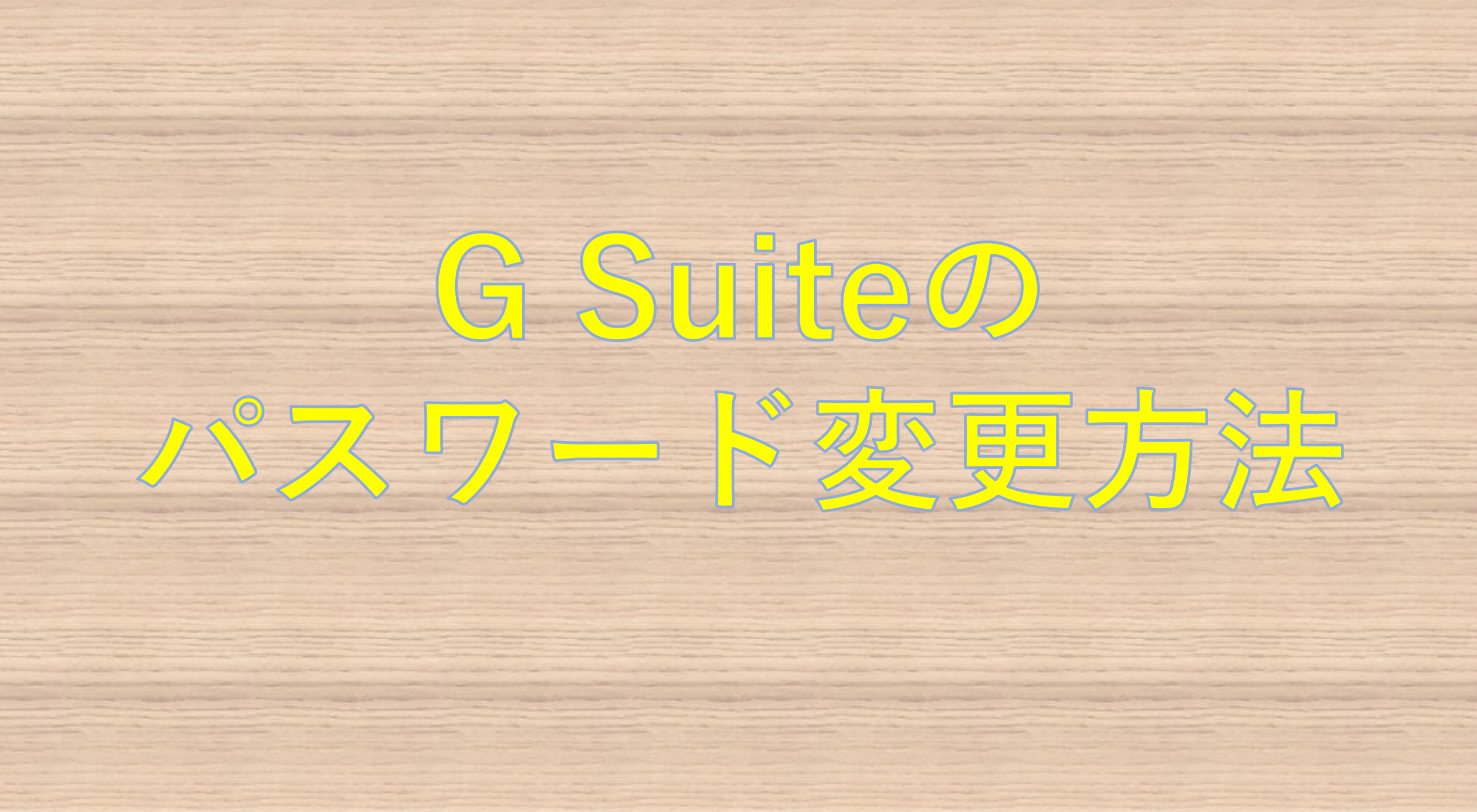

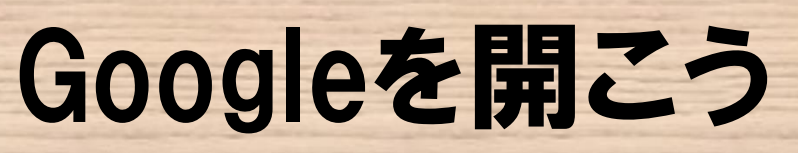

| G Google × +                                                      |                             |          | - 0 ×     |       |
|-------------------------------------------------------------------|-----------------------------|----------|-----------|-------|
| $\leftarrow$ $\rightarrow$ C $\triangle$ https://www.google.co.jp |                             |          | ☆ ≝   ⊖ : |       |
| Googleについて ストア                                                    |                             | Gmail 画像 |           |       |
|                                                                   | Google                      |          | 9個の       | )口を選択 |
|                                                                   | G                           | Ŷ        |           |       |
|                                                                   | Google 検索 I'm Feeling Lucky |          |           |       |
| 日本                                                                |                             |          |           |       |
| 広告 ビジネス 検索の仕組み                                                    |                             | プライバ     | シー 規約 設定  |       |

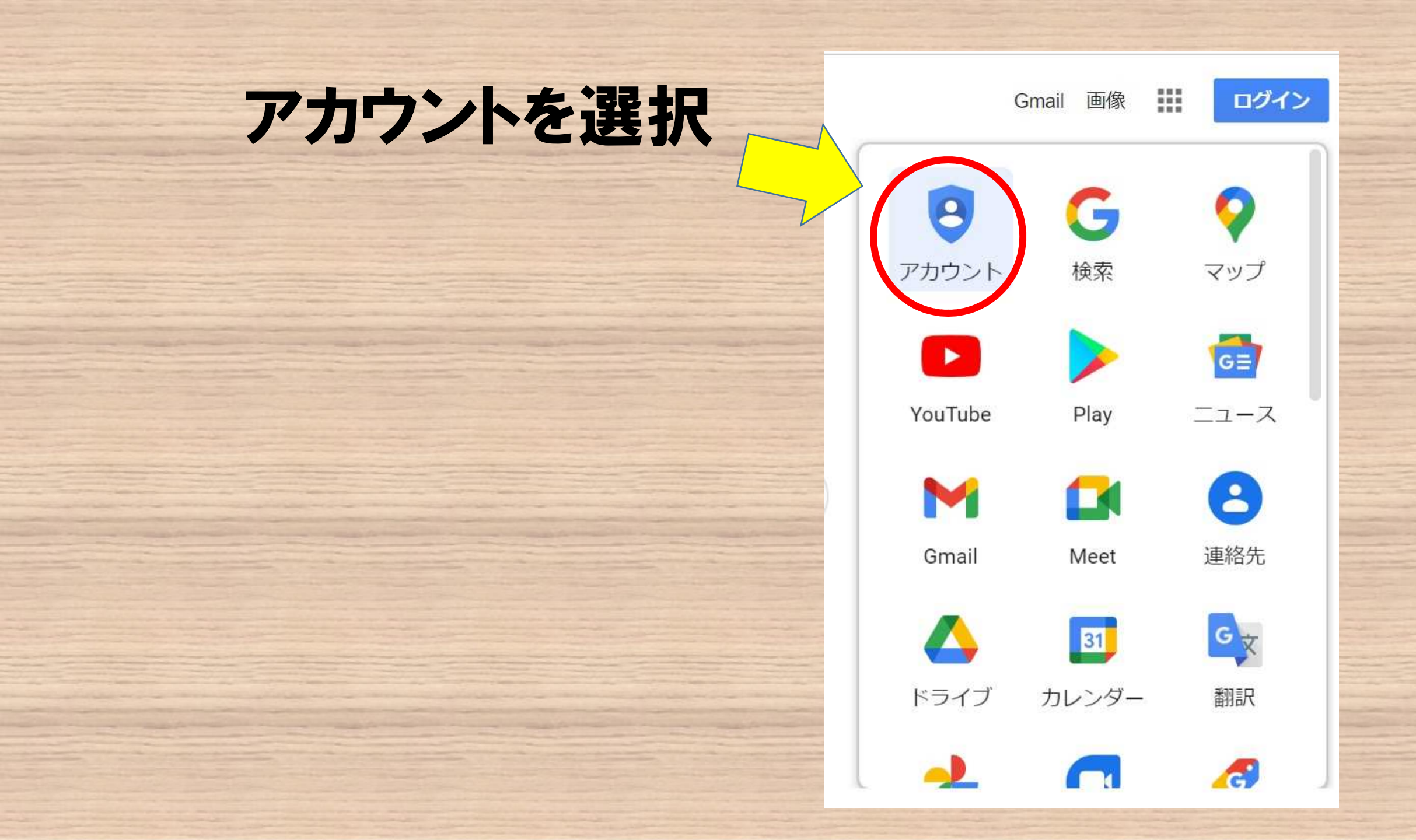

# ログインしよう

ログインしていな い場合はアカウ ントに移動し、プ リントに記載され ているアドレスと 初期パスワード を入力してくださ い。

Google アカウント 概要 プラ

連携してより便利に

概要 プライバシー ツール

アカウントを作成する

Google アカウントに移動

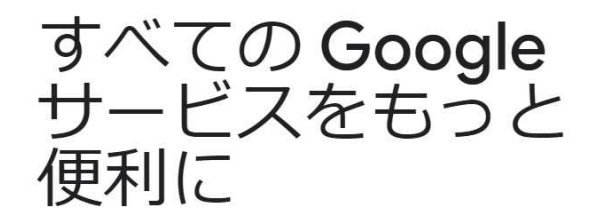

Google アカウントにログインすると、すべての Google サ ービスがもっと便利になります。ログインすることで、サ ービスがあなた専用にパーソナライズされ、重要な情報に どこからでも簡単にアクセスできます。

あなた向けに

31

アカウントを保護

### ログイン方法

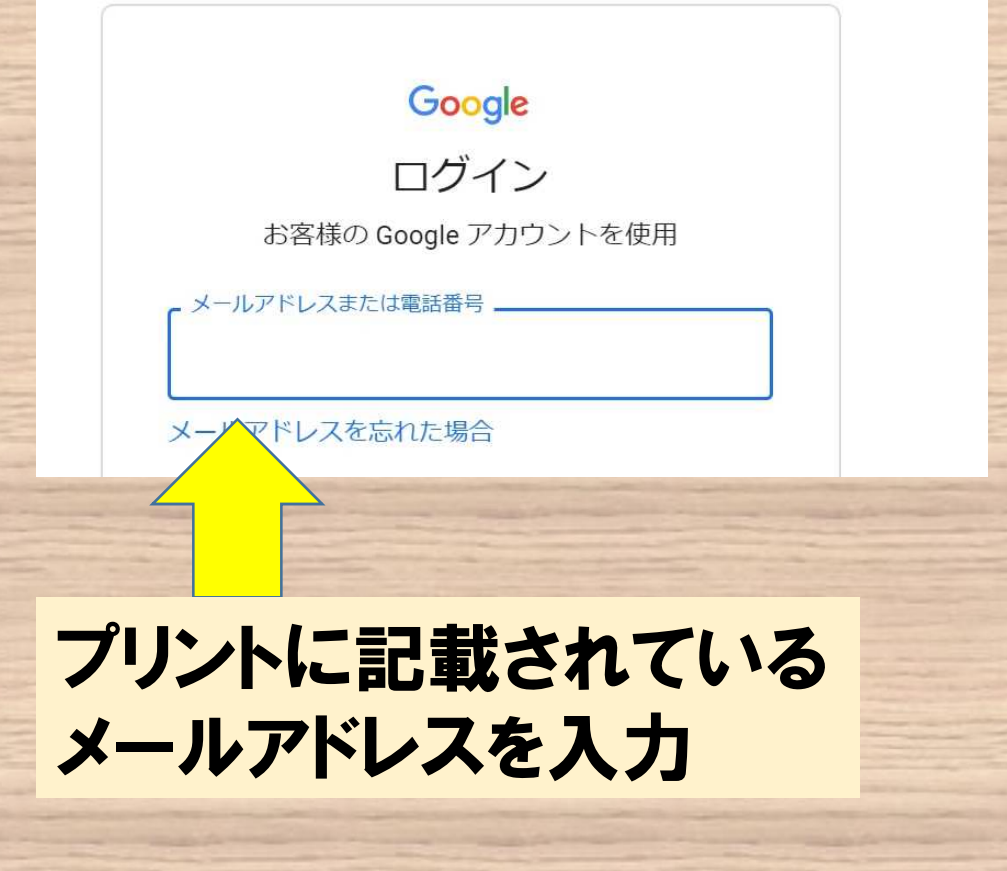

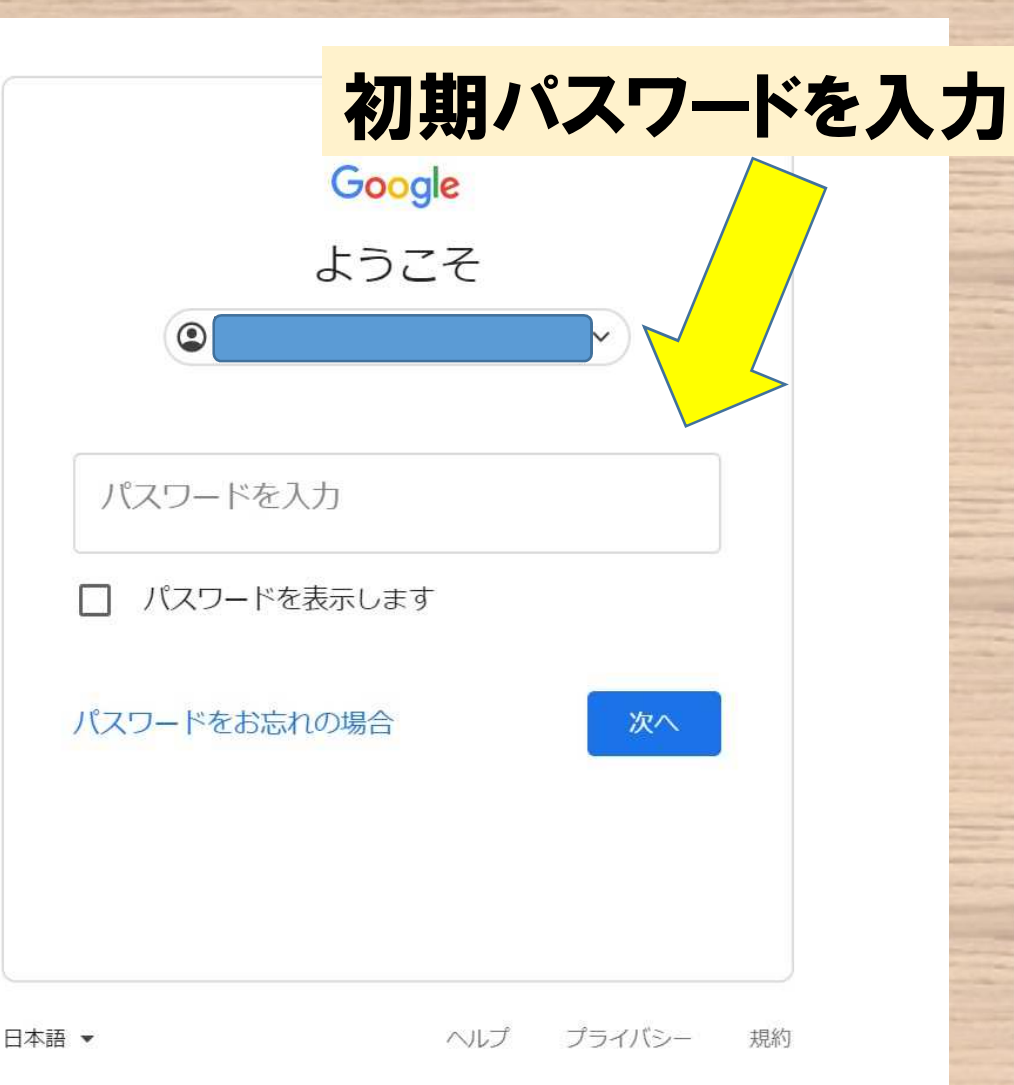

## ホーム画面から個人情報を選択

| Google アカウント                                                            | Q Google アカウントの検索                                                                                                    | ⊘ Ⅲ   | 0 |
|-------------------------------------------------------------------------|----------------------------------------------------------------------------------------------------|-------|---|
| <ul> <li>ホーム</li> <li>個人情報</li> <li>データとカスタマイズ</li> </ul>               | ようこそ、このさん                                                                                                    |       |   |
| <ul> <li>セキュリティ</li> <li>【</li> <li>【</li> <li>情報共有と連絡先</li> </ul>      | Google サービスを便利にご利用いただけるよう、情報、プライバシー、セキュリティを管理できる                                                                                                    | ます。詳細 |   |
| ■ お支払いと定期購入                                                             | プライバシーとカスタお使いのアカウントを                                                                                                    |       |   |
| Google アカウントについて                                                        | マイズ<br>Google アカウントのデータを確認<br>し、Google の利便性をカスタマイズ<br>するために保存されるアクティビテ<br>ィを選択します                                                                                                    | 000   |   |
|                                                                         | データとカスタマイズを管理使ってみる                                                                                                    |       |   |
| プライバシー 規約 ヘルプ<br>ユーザー情報<br>https://myaccount.google.com/privacycheckup, | アカウントのストレージ<br>アカウントの保存容量は、ドライブ、<br>Gmail. フォトなどの Goonle サービス全<br>0/1?continue=https%3A%2F%2Fmyaccount.google.com%2F%3Futm_source%3Daccount-marketing-page%26utm_medium%3Dgo-to-account-button | 9     |   |

パスワードを選択

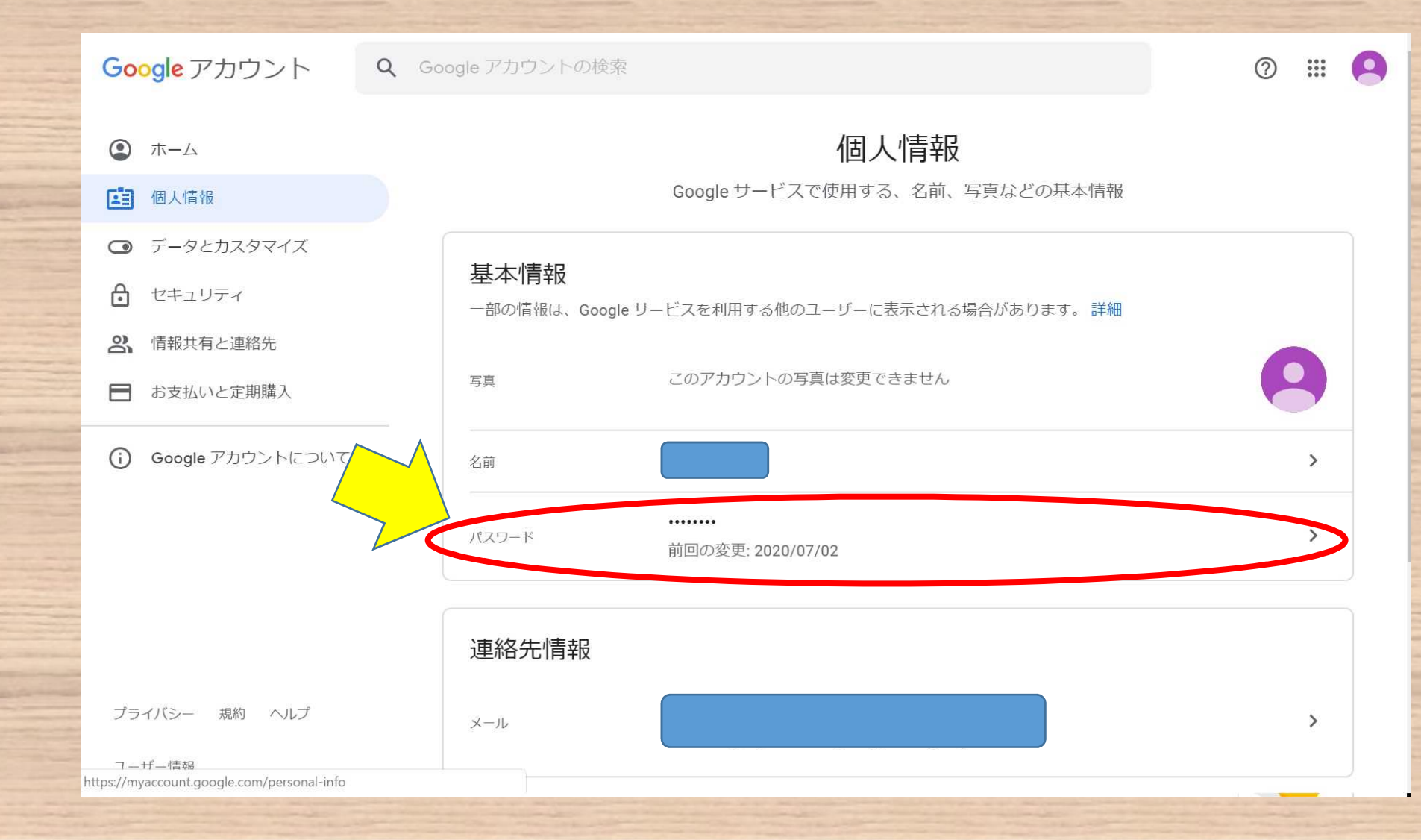

# 初期パスワードを入力

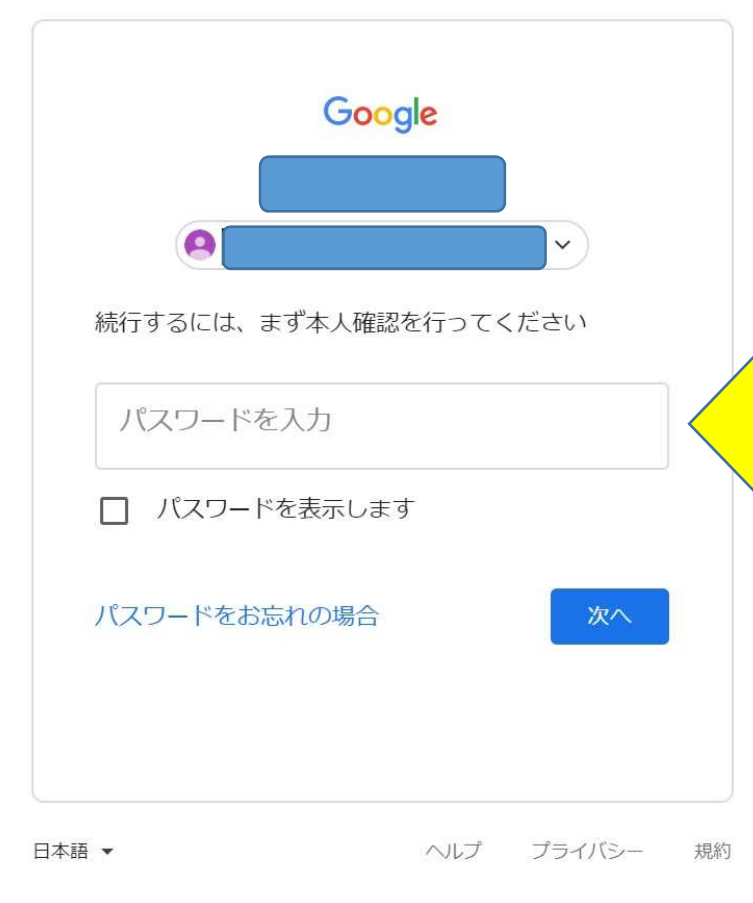

### 新パスワードを入力

#### ← パスワード

安全なパスワードを選択し、他のアカウントでは再利用しない パスワードを変更すると、スマートフォンを含むお使いのデバ すべてのデバイスで新しいパスワードを入力する必要がありま

新しいパスワード

Q

#### パスワードの安全度:

8 文字以上にしてください。別のサイトで使用 しているパスワードや、すぐに推測できる単語 (たとえばペットの名前)は使用しないでくだ さい。理由

新しいパスワードを確認

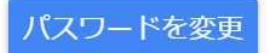

新しいパスワードを2カ所に入力

文字数は8文字以上、16文字以下でお願いします。

パスワードは保護者も児童もわかるように保管して おいて下さい。アカウントとパスワードは中学校卒 業まで使用します。

特別な理由でパスワードの再設定を行いたい場合 は学校までお問い合わせ下さい。

#### これでパスワードの変更は完了です

最後に

 【学校用控え】
 年度入学児童名前())

 1年組番
 4年組番

 2年組番
 5年組番

 3年組番
 6年組番

 メールアドレス
 30

 御知
 @fujisawa-kng.ed.jp

 新規パスワード
 ※8 文字以上 16 文字以下

切り取り線

......

※8 文字以上 16 文字以下

新規パスワード

プリントの【家庭用控え】と【学校用 控え】の新規パスワードの欄両方に 変更したパスワードを間違いがない ように記入して下さい。

#### こちらの【学校用控え】の方を切り 取って提出して下さい。